## AXE MICROPROCESS 6 CHANNEL ANALOG INPUT PANEL METER

## MM8A-D

## FEATURES

Accuracy 0.05%F.S.±1(DCV)/0.2%F.S.±0.5 (TC) Measuring 6 channel DCV/TC(K,J,E,T,R,S,B) Input channel number(1~6)can be modified Temperature unit( / )can be modified CJC traceability  $< \pm 0.5 (0-70)$ 

RS485 communication interface, Protocol MODBUS RTU MODE BAUD RATE: 38400/19200/9600/4800/2400 Man-machine interface, easy to operate Flash/EE saving data safekeeping about 10 years Modified inside parameter must have pass code

Name of Parts

|                 |                                                                                                    | hannel indicat                                                                                               | e                                                                                                    | Display                                             | Communica                                                                         | tion indicate                                                            | Unit indic                                                | ate                                            |
|-----------------|----------------------------------------------------------------------------------------------------|----------------------------------------------------------------------------------------------------|----------------------------------------------------------------------------------------------------|-----------------------------------------------------|-----------------------------------------------------------------------------------|--------------------------------------------------------------------------|-----------------------------------------------------------|------------------------------------------------|
|                 |                                                                                                    |                                                                                                    |                                                                                                    | 4<br>5<br>6                                         |                                                                                   |                                                                          | ୗୄୄୄୄ୶ୠୡୄଌୄଌୄ                                             |                                                |
|                 | E                                                                                                    |                                                                                                    |                                                                                                    |                                                     |                                                                                   | Ľ                                                                        |                                                           |                                                |
|                 | Parameter enter/<br>Function call out Cursor left shift Set-value up/Display<br>value adjustment Set-value down                                                                                                    |                                                                                                    |                                                                                                    |                                                     |                                                                                   |                                                                          |                                                           |                                                |
| Ke              | ey Introduce                                                                                                    |                                                                                                    |                                                                                                    | C                                                   | peration Manu                                                                     | al                                                                       |                                                           |                                                |
| 🕲 key           | function                                                                                                    | 1.ln normal<br>2.ln parame                                                                                   | display,the ke<br>eter setting page                                                                  | ey funct<br>ne.the l                                | tion is call o<br>kev function i                                                  | out setting gro<br>s data ENTER a                                        | up<br>nd aoto nex                                         | t page                                         |
| key             | <ul> <li>A key function</li> <li>1. Into parameter setting page, the parameter mark &amp; data is alternate display, If nee modify data can press (a) key into setting procedure, The display is lock paramete data, this time must let off key about 0.2 sec , press again, the cursor (twinkl express) is cycle moving left. (Key response about 0.2 sec.)</li> </ul> |                                                                                                    |                                                                                                    |                                                     |                                                                                   | y,lfneed<br>parameter<br>(twinkle                                        |                                                           |                                                |
| ) key           | function                                                                                                    | <ol> <li>In normal<br/>&amp; DSPAN)p</li> <li>Into para<br/>modify da<br/>data,this<br/>increment</li> </ol> | display,The ke<br>bage<br>meter setting pa<br>ta can press 	 I<br>s time must let o<br>(Key response | y funct<br>ge,the<br>key int<br>ff key a<br>about ( | ion is call o<br>parameter mark<br>p setting proc<br>about 0.2 sec ,<br>0.2 sec.) | ut adjustment o<br>& data is alter<br>edure,The displ<br>press again,the | display valu<br>matedispla<br>ay is lock p<br>e parameter | Je (DZERO<br>y,lfneed<br>barameter<br>datawill |
| € key           | function                                                                                                    | 1.Intopara<br>modifyda<br>data,this<br>decrement                                                             | meter setting pa<br>ta can press 🐨 1<br>s time must let o<br>s.(Key response                         | ge,the<br>key int<br>ff key a<br>about (            | parameter mark<br>p setting proc<br>about 0.2 sec ,<br>).2 sec.)                  | & data is alter<br>edure,The displ<br>press again,the                    | natedispla<br>ay is lock p<br>eparameter                  | y,lfneed<br>barameter<br>data will             |
| <b>≜&amp;</b> ₹ | key function                                                                                                    | 1.In settin                                                                                                  | ng group or sett                                                                                     | ing pag                                             | je press ≜& 领                                                                     | 🕏 key return no                                                          | ormal displa                                              | ay,but if                                      |
| No key          | in anything                                                                                                    | 1.In settin<br>display                                                                                       | g group or setti                                                                                     | ng page                                             | no key in any                                                                     | thing about 2 m                                                          | inutes,retu                                               | rn normal                                      |
| Sten            | Parameter Mark                                                                                                    |                                                                                                    | Parameter Mark                                                                                       |                                                     | 0                                                                                 | peration Manua                                                           |                                                           |                                                |
| 1               | Normal display                                                                                                    |                                                                                                    | 1234                                                                                                 | 1.Pres                                              | s 🗈 key into                                                                      | P.COD setting p                                                          | page                                                      |                                                |
| 2               | P.COD (Pass Code<br>Default=0                                                                                                    | Input Page)                                                                                                  | P.C o d<br>0 0 0 0                                                                                   | 1.Key<br>2.Pres<br>arou                             | in 4 digit pas<br>s 🔊 key,the p<br>o . otherwise.                                 | ss code with ()<br>ass code is con<br>return normal                      | & <b>≜</b> & <b>♥</b> key<br>rrect into<br>display        | setting                                        |

| 3          | SYS (System Setting Group)            | 545             | 1.Select setting group with 🕢 key                                                              |
|------------|---------------------------------------|-----------------|------------------------------------------------------------------------------------------------|
|            | DSP (Display Value Adjust)            |                 | 2.Press (1) key into setting page of selection setting                                         |
|            | DOP (Communication Setting)           |                 | group                                                                                          |
| 4          | SYS (System Setting Group)            |                 | 1.Press 🖲 key decide SYS setting group                                                         |
|            |                                       |                 | 2.Press 🛞 key into CH-S setting page                                                           |
| 4-1        | CH-S (Input Channel Number            | C X - S         | 1.Decide input channel number with 🗟 🐨 key(1 to 6)                                             |
|            | Default = 6                           | 0006            | Z. Fress () Key enter data and fitto fire setting page                                         |
| 4-2        | TYPE (Input Range Type)               | <u> </u>        | 1.Decide input range type with 🗟 🐨 key                                                         |
|            | Default = K-IYPE                      |                 | (25mV/50mV/0.1V/0.5V/1V/K/J/E/I/R/S/B)<br>2.If TYPE select DCV(25mV/50mV/0.1V/0.5V/1V).Press @ |
|            |                                       | ນ               | key enter data and into Step 4-6 AVG setting page                                              |
|            |                                       |                 | 3.If TYPE select Thermocouple(K/J/E/T/R/S/B), Press 🛞                                          |
| 4-3        | DP(Decimal Point)                     | 46              | 1.Decide decimal point with ●&  key(0~1)                                                       |
|            | Default = 1                           |                 | 2.Press 🛞 key enter data and into UNIT setting page                                            |
| 4-4        | UNIT(Temperature Unit)                |                 | 1.Decide Temperature Unit with ♠&  ♦ key( / )                                                  |
|            | Default =                             | <br>            | 2.Press 🖲 key enter data and into CJC setting page                                             |
| 4-5        | CJC(Cold Junction Compen-             |                 | 1.Decide Cold Junction CompenSation with ▲&  key                                               |
|            | Sation)<br>Default - ON               |                 | (ON/OFF)                                                                                       |
| 4-6        | AVG (Average)                         | 8               | 1. Decide display average times with $\&$ $ = kev(1~10) $                                      |
|            | Default = 5                           |                 | 2.Press 🛞 key enter data and into LCUT setting page                                            |
| 4-7        | LCUT (Low Cut)                        |                 | 1 Decide low cut with @&@&⊜ key(∩_99)                                                          |
| - '        | Default = 0                           |                 | 2.Press ® key enter data and into CODE setting page                                            |
| 4-8        | CODE (Pass Code)                      |                 | 1 Decide pass code with @&@&⊜ key(0~9999)                                                      |
|            | Default = 0                           |                 | 2.Press 🛞 key enter data and into LOCK setting page                                            |
| 4-9        | LOCK (Parameter Lock)                 |                 | 1.Decide parameter lock with ▲& ♥ kev(NO or YES)                                               |
|            | Default = NO                          |                 | 2.Press 🛞 key enter data and return SYS setting group                                          |
| 4-10       | SYS (System Setting Group)            |                 | 1.Select setting group with ④ key                                                              |
|            |                                       | 222             | 2.Press 🛞 key into setting page of selection group                                             |
| NOTE : I   | f TYPE select Thermocouple(           | K/J/E/T/R/S/B), | the Display Value Adjust group(DSP) is not appear                                              |
| 5          | DSP (Display Value Adjust             | 458             | 1.Press ④ key decide DSP setting group                                                         |
| 5-1        | group)<br>DP-1 (Decimal Point-Channel |                 | 2.Press (1) key into DP-1 setting page                                                         |
|            | 1)                                    |                 | 2.Press ® key enter data and into DL-1 setting page                                            |
| <b>F</b> 0 | Default = 2                           | 0002            |                                                                                                |
| 5-2        | 1)                                    | - <u> </u>      | (-1999~9999)                                                                                   |
|            | Default = 00.00                       | 00.00           | 2.Press 🖲 key enter data and into DH-1 setting page                                            |
| 5-3        | DH-1 (Display High-Channel            | ан- I           | 1.Decide channel 1 display high with @&@&♥ key<br>(-1999~9999)                                 |
|            | Default = 10.00                       | 10.00           | 2.Press 🛞 key enter data and into DP-2 setting page                                            |
| 5-4        | DP-2 (Decimal Point-Channel           | 5-9b            | 1.Decide channel 2 decimal point with ▲& key(0~3)                                              |
|            | 2)<br>Default = 2                     | 5000            | 2.Press (1) key enter data and into DL-2 setting page                                          |
| 5-5        | DL-2 (Display Low-Channel             | dг-5            | 1.Decide channel 2 display low with ④&●&● key                                                  |
|            | 2)<br>Default = 00.00                 | 0 0.0 0         | (-1999~9999)<br>2.Press @ key enter data and into DH-2 setting page                            |
| 5-6        | DH-2 (Display High-Channel            | <u></u><br>- нь | 1.Decide channel 2 display high with <b>@&amp;@</b> key                                        |
|            | 2)                                    |                 | (-1999~9999)<br>2 Press @ key enter data and into DP 2 patting page                            |
| 5-7        | DP-3 (Decimal Point-Channel           |                 | 1. Decide channel 3 decimal point with ⓐ& key(0~3)                                             |
|            | 3)                                    |                 | 2.Press 🛞 key enter data and into DL-3 setting page                                            |
| I          | Default = 2                           |                 |                                                                                                |

| 5-8    | DL-3 (Display Low-Channel                     | 4L-3           | 1.Decide channel 3 display low with <b>@&amp;@</b> & <b>@</b> key                                              |
|--------|-----------------------------------------------|----------------|----------------------------------------------------------------------------------------------------|
|        | 3)<br>Default = 00.00                         | 0 0.0 0        | 2.Press @ key enter data and into DH-3 setting page                                                            |
| 5-9    | DH-3 (Display High-Channel                    | 5-НЪ           | 1.Decide channel 3 display high with @&@&@ key                                                                 |
|        | 3)<br>Default = 10.00                         | 10.00          | 2.Press @ key enter data and into DP-4 setting page                                                            |
| 5-10   | DP-4 (Decimal Point-Channel                   | <u>д 6-4</u>   | 1.Decide channel 4 decimal point with ▲& key(0~3)                                                              |
|        | 4)<br>Dofoult - 2                             |                | 2.Press 🛞 key enter data and into DL-4 setting page                                                            |
| 5-11   | DL-4 (Display Low-Channel                     | <br>           | 1.Decide channel 4 display low with @&@&♥ key                                                                  |
|        | 4)<br>Data hu oo oo                           |                | (-1999~9999)                                                                                                   |
| 5-12   | Default = 00.00<br>DH-4 (Display High-Channel |                | 2.Press ⊕ key enter data and into DH-4 setting page<br>1 Decide channel 4 display high with @&@&@ key          |
| • .=   | 4)                                            |                | (-1999~9999)                                                                                                   |
| 5 12   | Default = 10.00                               |                | 2. Press (1) key enter data and into DP-5 setting page                                                         |
| 5-15   | 5)                                            | 2-46           | 2.Press      key enter data and into DL-5 setting page                                                         |
|        | Default = 2                                   | 2000           |                                                                                                    |
| 5-14   | DL-5 (Display Low-Channel<br>5)               | dL-5           | 1.Decide channel 5 display low with ④&▲&♥ key<br>(-1999~9999)                                                  |
|        | Default = 00.00                               | 0 0.0 0        | 2.Press 🛞 key enter data and into DH-5 setting page                                                            |
| 5-15   | DH-5 (Display High-Channel                    | d H-S          | 1.Decide channel 5 display high with ●&●&● key                                                                 |
|        | Default = 10.00                               | 10.00          | 2.Press 🛞 key enter data and into DP-6 setting page                                                            |
| 5-16   | DP-6 (Decimal Point-Channel                   | 9-95           | 1.Decide channel 6 decimal point with ▲& key(0~3)                                                              |
|        | 6)<br>Default = 2                             | 5000           | 2.Press 🛞 key enter data and into DL-6 setting page                                                            |
| 5-17   | DL-6 (Display Low-Channel                     | ժե-6           | 1.Decide channel 6 display low with ●&●&● key                                                                  |
|        | 6)<br>Default - 00 00                         | 0 0.0 0        | (-1999~9999)<br>2 Press @ key enter data and into DH-6 setting page                                            |
| 5-18   | DH-6 (Display High-Channel                    |                | 1.Decide channel 6 display high with <b>@&amp;</b> & <b>♥</b> key                                              |
|        | 6)<br>Default - 10.00                         |                | (-1999~9999)<br>2 Proce @ key enter data and return DSP setting group                                          |
| 5-19   | DSP (Display Value Adjust                     |                | 1.Select setting group with () key                                                                             |
|        | group)                                        | 858            | 2.Press 🛞 key into setting page of selection group                                                             |
|        |                                               |                |                                                                                                    |
| 6      | DOP (Communication cotting                    |                | 1 Proce @ key decide DOP cotting group                                                                         |
| 0      | group)                                        | d o P          | 2.Press (1) key into ADDR setting page                                                                         |
| 6-1    | ADDR (Communication Address                   | 866-           | 1.Decide Communication address with ●&●&● key(0~255)                                                           |
|        | setting page)<br>Default =0                   | 0000           | 2.Press 🛞 key enter data and into BAUD setting page                                                            |
| 6-2    | BAUD (Communication Baud                      | 6883           | 1.Decide baud rate with 🛋 🐨 key(38K4/19K2/9600/4800/                                                           |
|        | Rate setting page)<br>Default - 19K2          | 1985           | 2400)<br>2 Press @ key enter data and into PARI setting page                                                   |
| 6-3    | PARI(Communication Parity                     | <br>28-,       | 1. Decide parity check with A rite rite response (n82, n81, even, odd)                                         |
|        | Check setting page)                           | -82            | 2.Press 🛞 key enter data and return DOP setting group                                                          |
| 6-4    | DOP (Communication setting                    |                | 1.Select setting group with ④ key                                                                              |
|        | group)                                        | 808            | 2.Press 🛞 key into setting page of selection group                                                             |
|        |                                               |                |                                                                                                    |
| 04.4-4 | Deremeter Nerly Desertation                   | Doromotor Harl | Operation Nervel                                                                                               |
| step   | raiametei Mark Description                    |                | Uperation Manual                                                                                               |
|        | DZ 1 (Diantau Zara Adius)                     |                | A divertment channel 4 display are with @ 9 and                                                                |
| /-1    | רבע (עונאר בין channel 1)<br>-Channel 1       | 1-56           | 1.Aujustment channel 1 display zero with ≜&∵key<br>2.Press @key enter data and into DS-1 setting page          |
|        | ,                                             | 0 0.0 0        | Note:Adjust DZ-1 value while minimum display value error                                                       |
| 7-2    | DS-1 (Display Span Adjust                     | d 5- ¦         | 1.Adjustment channel 1 display span with ▲& key                                                                |
|        |                                               | 10.00          | ∠.Press ‱key enter data and into DZ-2 setting page<br>Note:Adiust DS-1 value while maximum displav value error |

| 7-3                                | DZ–2 (Display Zero Adjust<br>–Channel 2)                                                                                                    | 6-26                                                                     | 1.Adjustment channel 2 display zero with ▲& key<br>2.Press ⊛key enter data and into DS-2 setting page                                                                                                    |
|------------------------------------|----------------------------------------------------------------------------------------------------|--------------------------------------------------------------------------|----------------------------------------------------------------------------------------------------|
|                                    |                                                                                                    | 0 0.0 0                                                                  | Note:Adjust DZ-2 value while minimum display value error                                                                                                    |
| 7-4                                | DS-2 (Display Span Adjust                                                                                                    | 45-2                                                                     | 1.Adjustment channel 2 display span with 🏝 🗟 蒙 key                                                                                                    |
|                                    |                                                                                                    | 10.00                                                                    | Note:Adjust DS-2 value while maximum display value error                                                                                                    |
| 7-5                                | DZ-3 (Display Zero Adjust                                                                                                    | 95-3                                                                     | 1.Adjustment channel 3 display zero with 🔍 🖉 key                                                                                                    |
|                                    | -channer 3)                                                                                                    | 0 0.0 0                                                                  | 2.Press @ key enter data and into DS-3 setting page<br>Note:Adjust DZ-3 value while minimum display value error                                                                                                    |
| 7-6                                | DS-3 (Display Span Adjust                                                                                                    | d S - 3                                                                  | 1.Adjustment channel 3 display span with 🔍 🕸 🕏 key                                                                                                    |
|                                    | -Unannel 3)                                                                                                    | 10.00                                                                    | 2.Press @0key enter data and into DZ-4 setting page<br>Note:Adjust DS-3 value while maximum display value error                                                                                                    |
| 7-7                                | DZ-4 (Display Zero Adjust                                                                                                    | 4-56                                                                     | 1.Adjustment channel 4 display zero with 🏝 & 🕏 key                                                                                                    |
|                                    | -Channel 4)                                                                                                    | 0 0. 0 0                                                                 | 2.Press @key enter data and into DS-4 setting page<br>Note:Adjust DZ-4 value while minimum display value error                                                                                                    |
|                                    |                                                                                                    |                                                                          |                                                                                                    |
| 7-8                                | DS-4 (Display Span Adjust                                                                                                    | 45-4                                                                     | 1.Adjustment channel 4 display span with ▲& €key                                                                                                    |
| 7-8                                | DS-4 (Display Span Adjust<br>-Channel 4)                                                                                                    | 85-4<br>10.00                                                            | 1.Adjustment channel 4 display span with Arrowskey<br>2.Press @key enter data and into DZ-5 setting page<br>Note:Adjust DS-4 value while maximum display value error                                                                                                    |
| 7-8                                | DS-4 (Display Span Adjust<br>-Channel 4)<br>DZ-5 (Display Zero Adjust                                                                                                    | 85-4<br>10.00<br>82-5                                                    | 1.Adjustment channel 4 display span with Arrows with<br>2.Press Mkey enter data and into DZ-5 setting page<br>Note:Adjust DS-4 value while maximum display value error<br>1.Adjustment channel 5 display zero with Arrows key                                                                                                    |
| 7-8                                | DS-4 (Display Span Adjust<br>-Channel 4)<br>DZ-5 (Display Zero Adjust<br>-Channel 5)                                                                                                    | 45-4<br>10.00<br>42-5<br>00.00                                           | <ol> <li>Adjustment channel 4 display span with A series</li> <li>Press Wey enter data and into DZ-5 setting page<br/>Note:Adjust DS-4 value while maximum display value error</li> <li>Adjustment channel 5 display zero with A series</li> <li>Press Wey enter data and into DS-5 setting page<br/>Note:Adjust DZ-5 value while minimum display value error</li> </ol>                                                                                                    |
| 7-8<br>7-9<br>7-10                 | DS-4 (Display Span Adjust<br>-Channel 4)<br>DZ-5 (Display Zero Adjust<br>-Channel 5)<br>DS-5 (Display Span Adjust                                                                                         | 45-4<br>1000<br>47-5<br>0000<br>45-5                                     | 1.Adjustment channel 4 display span with A very very very very very very very very                                                                                                    |
| 7-8<br>7-9<br>7-10                 | DS-4 (Display Span Adjust<br>-Channel 4)<br>DZ-5 (Display Zero Adjust<br>-Channel 5)<br>DS-5 (Display Span Adjust<br>-Channel 5)                                                                          | 45-4<br>10.00<br>47-5<br>00.00<br>45-5<br>10.00                          | <ol> <li>Adjustment channel 4 display span with A key</li> <li>Press key enter data and into DZ-5 setting page<br/>Note:Adjust DS-4 value while maximum display value error</li> <li>Adjustment channel 5 display zero with &amp; key</li> <li>Press key enter data and into DS-5 setting page<br/>Note:Adjust DZ-5 value while minimum display value error</li> <li>Adjustment channel 5 display span with &amp; key</li> <li>Press key enter data and into DZ-6 setting page<br/>Note:Adjust DS-5 value while maximum display value error</li> </ol>                                                                                                    |
| 7-8<br>7-9<br>7-10<br>7-11         | DS-4 (Display Span Adjust<br>-Channel 4)<br>DZ-5 (Display Zero Adjust<br>-Channel 5)<br>DS-5 (Display Span Adjust<br>-Channel 5)<br>DZ-6 (Display Zero Adjust                                             | 45-4<br>1000<br>47-5<br>0000<br>45-5<br>1000<br>47-6                     | 1.Adjustment channel 4 display span with<br>& key<br>2.Press key enter data and into DZ-5 setting page<br>Note:Adjust DS-4 value while maximum display value error<br>1.Adjustment channel 5 display zero with<br>& key<br>2.Press key enter data and into DS-5 setting page<br>Note:Adjust DZ-5 value while minimum display value error<br>1.Adjustment channel 5 display span with<br>& key<br>2.Press key enter data and into DZ-6 setting page<br>Note:Adjust DS-5 value while maximum display value error<br>1.Adjustment channel 6 display zero with<br>& key                                                                                                    |
| 7-8<br>7-9<br>7-10<br>7-11         | DS-4 (Display Span Adjust<br>-Channel 4)<br>DZ-5 (Display Zero Adjust<br>-Channel 5)<br>DS-5 (Display Span Adjust<br>-Channel 5)<br>DZ-6 (Display Zero Adjust<br>-Channel 6)                              | 45-4<br>10.00<br>47-5<br>00.00<br>45-5<br>10.00<br>47-6<br>00.00         | 1.Adjustment channel 4 display span with<br>& key<br>2.Press key enter data and into DZ-5 setting page<br>Note:Adjust DS-4 value while maximum display value error<br>1.Adjustment channel 5 display zero with<br>& key<br>2.Press key enter data and into DS-5 setting page<br>Note:Adjust DZ-5 value while minimum display value error<br>1.Adjustment channel 5 display span with<br>& key<br>2.Press key enter data and into DZ-6 setting page<br>Note:Adjust DS-5 value while maximum display value error<br>1.Adjustment channel 6 display zero with<br>& key<br>2.Press key enter data and into DS-6 setting page<br>Note:Adjust DS-6 value while minimum display value error                                                                                                    |
| 7-8<br>7-9<br>7-10<br>7-11<br>7-12 | DS-4 (Display Span Adjust<br>-Channel 4)<br>DZ-5 (Display Zero Adjust<br>-Channel 5)<br>DS-5 (Display Span Adjust<br>-Channel 5)<br>DZ-6 (Display Zero Adjust<br>-Channel 6)<br>DS-6 (Display Span Adjust | 45-4<br>10.00<br>47-5<br>00.00<br>45-5<br>10.00<br>47-6<br>00.00<br>45-6 | 1.Adjustment channel 4 display span with && key<br>2.Press @key enter data and into DZ-5 setting page<br>Note:Adjust DS-4 value while maximum display value error<br>1.Adjustment channel 5 display zero with && key<br>2.Press @key enter data and into DS-5 setting page<br>Note:Adjust DZ-5 value while minimum display value error<br>1.Adjustment channel 5 display span with && key<br>2.Press @key enter data and into DZ-6 setting page<br>Note:Adjust DS-5 value while maximum display value error<br>1.Adjustment channel 6 display zero with && key<br>2.Press @key enter data and into DZ-6 setting page<br>Note:Adjust DS-5 value while maximum display value error<br>1.Adjustment channel 6 display zero with && key<br>2.Press @key enter data and into DS-6 setting page<br>Note:Adjust DZ-6 value while minimum display value error<br>1.Adjustment channel 6 display span with && key |

|            | o                                   |            |                                                                                                    |
|------------|-------------------------------------|------------|----------------------------------------------------------------------------------------------------|
| Append i x | Error Mark description              | Error Mark | Analyze & Description                                                                                                    |
| 1          | A/D Converter error<br>detect       | 8965       | 1.DCV input signal over range(approx.rated 120%)<br>2.Inside ADC circuit damage                                                                                  |
| 2          | Display over range error<br>detect  | doFL       | 1.Input signal over display range (9999) or over<br>measurable range                                                                                             |
| 3          | Display under range error<br>detect | - d o F    | 1.Input signal under display range(-1999) or under<br>measurable range                                                                                           |
| 4          | CJC over range error<br>detect      | Cofl       | 1.CJC signal over measurable range(0~125 )                                                                                                    |
| 5          | CJC under range error<br>detect     | - C o F    | 1.CJC signal under measurable range(0~125 )                                                                                                    |
| 6          | Sensor burnout error<br>detect      | 0 P E n    | 1.Thermocouple sensor burnout                                                                                                    |
| 7          | EEPROM error detect                 | E - 0 0    | 1.External interference when EEPROM read/write<br>2.EEPROM write over 100,000 cycles(guarantee 10 years)<br>Please power reset.if still display E-00.doing below |
|            |                                     |            | step:<br>1.E-00 & No alternate display for inquire reset EEPROM                                                                                                  |
|            |                                     | 965        | 2. Decide Yes with ▲& ♥ key,press ⊕ key return normal<br>display<br>3. EEPROM was reset,Please follow step 1~7 setting again                                     |

## MM8A-D Modbus RTU Mode Protocol Address Map Data format 16Bit, sign bit, 8000~7FFF(-32768~32767)

| Address | Name     | Description                                                                                                    | Accep |
|---------|----------|----------------------------------------------------------------------------------------------------|-------|
| 0000    | LOCK     | Panel Lock, Input Range 0000~0001(0~1) 0:N0,1:YES                                                                                                 | R/W   |
| 0001    | CH_S     | Input Channel Number Select, Input Range 0001~0006(1~6)                                                                                           | R/W   |
| 0002    | TYPE     | Input Range Type,Input Range 0000~000B(0~11)0:25mV,1:50mV,2:0.1V,3:0.5V,<br>4:1V,5:TYPE K,6:TYPE J,7:TYPE E,8:TYPE T,9:TYPE R,10:TYPE S,11:TYPE B | R/W   |
| 0003    | DP       | Thermocouple Decimal Point, Input Range 0000~0001(0~1) 0:10°,1:10 <sup>-1</sup>                                                                   | R/W   |
| 0004    | UNIT     | Temperature Unit,Input Range 0000~0001(0~1) 0: ,1:                                                                                                | R/W   |
| 0005    | CJC      | Cold Junction CompenSation, Input Range 0000~0001(0~1) 0:0N,1:0FF                                                                                 | R/W   |
| 0006    | ADDR     | Communication Address,Input Range 0000~00FF(0~255)                                                                                                | R/W   |
| 0007    | BAUD     | Baud Rate, Input Range 0000~0004(0~4) 0:38K4,1:19K2,2:9600,3:4800,4:2400                                                                          | R/W   |
| 0008    | PARI     | Parity Check, Input Range 0000~0003(0~3) 0:N.8.2,1:N.8.1,2:EVEN,3:0DD                                                                             | R/W   |
| 0009    | AVG      | Display Average Times,Input Range 0001~000a(1~10)                                                                                                 | R/W   |
| 000a    | LCUT     | Low Cut,Input Range FF9D~0063(-99~99)                                                                                                    | R/W   |
| 000b    | DP_1     | Channel 1 Decimal Point, Input Range 0000~0003(0~3) 0:10°,1:10 <sup>-1</sup> ,2:10 <sup>-2</sup> ,3:10 <sup>-3</sup>                              | R/W   |
| 000c    | DP_2     | Channel 2 Decimal Point, Input Range 0000~0003(0~3) 0:10°,1:10 <sup>-1</sup> ,2:10 <sup>-2</sup> ,3:10 <sup>-3</sup>                              | R/W   |
| 000d    | DP_3     | Channel 3 Decimal Point, Input Range 0000~0003(0~3) 0:10°,1:10 <sup>-1</sup> ,2:10 <sup>-2</sup> ,3:10 <sup>-3</sup>                              | R/W   |
| 000e    | DP_4     | Channel 4 Decimal Point, Input Range 0000~0003(0~3) 0:10°,1:10 <sup>-1</sup> ,2:10 <sup>-2</sup> ,3:10 <sup>-3</sup>                              | R/W   |
| 000 f   | DP_5     | Channel 5 Decimal Point, Input Range 0000~0003(0~3) 0:10°,1:10 <sup>-1</sup> ,2:10 <sup>-2</sup> ,3:10 <sup>-3</sup>                              | R/W   |
| 0010    | DP_6     | Channel 6 Decimal Point, Input Range 0000~0003(0~3) 0:10°,1:10 <sup>-1</sup> ,2:10 <sup>-2</sup> ,3:10 <sup>-3</sup>                              | R/W   |
| 0011    | DL_1     | Channel 1 Display Low , Input Range F831~270F(-1999~9999)                                                                                         | R/W   |
| 0012    | DL_2     | Channel 2 Display Low , Input Range F831~270F(-1999~9999)                                                                                         | R/W   |
| 0013    | DL_3     | Channel 3 Display Low , Input Range F831~270F(-1999~9999)                                                                                         | R/W   |
| 0014    | DL_4     | Channel 4 Display Low , Input Range F831~270F(-1999~9999)                                                                                         | R/W   |
| 0015    | DL_5     | Channel 5 Display Low , Input Range F831~270F(-1999~9999)                                                                                         | R/W   |
| 0016    | DL_6     | Channel 6 Display Low , Input Range F831~270F(-1999~9999)                                                                                         | R/W   |
| 0017    | DH_1     | Channel 1 Display High, Input Range F831~270F(-1999~9999)                                                                                         | R/W   |
| 0018    | DH_2     | Channel 2 Display High, Input Range F831~270F(-1999~9999)                                                                                         | R/W   |
| 0019    | DH_3     | Channel 3 Display High, Input Range F831~270F(-1999~9999)                                                                                         | R/W   |
| 001a    | DH_4     | Channel 4 Display High, Input Range F831~270F(-1999~9999)                                                                                         | R/W   |
| 001b    | DH_5     | Channel 5 Display High, Input Range F831~270F(-1999~9999)                                                                                         | R/W   |
| 001c    | DH_6     | Channel 6 Display High, Input Range F831~270F(-1999~9999)                                                                                         | R/W   |
| 001d    | CODE     | Pass Code, Input Range 0000~270F(0~9999)                                                                                                    | R/W   |
| 00ae    | DISPLAY1 | Channel 1 Normal Display Value,Display Range F831~270F(-1999~9999)                                                                                | R     |
| 00af    | DISPLAY2 | Channel 2 Normal Display Value,Display Range F831~270F(-1999~9999)                                                                                | R     |
| 00b0    | DISPLAY3 | Channel 3 Normal Display Value,Display Range F831~270F(-1999~9999)                                                                                | R     |
| 00b1    | DISPLAY4 | Channel 4 Normal Display Value,Display Range F831~270F(-1999~9999)                                                                                | R     |
| 00b2    | DISPLAY5 | Channel 5 Normal Display Value,Display Range F831~270F(-1999~9999)                                                                                | R     |
| 00b3    | DISPLAY6 | Channel 1 Normal Display Value,Display Range F831~270F(-1999~9999)                                                                                | R     |